## 【コラボノート】 児童・生徒のパスワードのリセット方法

子どもが自分で設定したパスワードを忘れた場合には、先生が管理アプリよりパスワード無に設定します その後、パスワード無でログインさせてから自分で再度パスワードを設定させてください

① コラボノート EX に「先生」でログインする

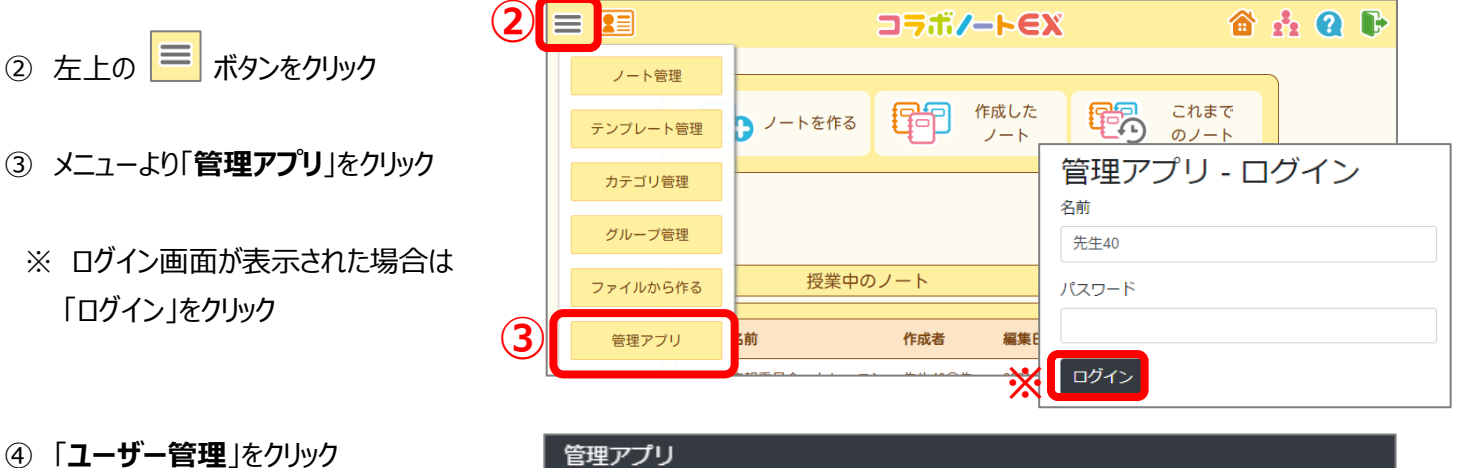

⑤「児童·生徒の管理」をクリック

| 管理アプリ  |                   |          |     |
|--------|-------------------|----------|-----|
| ユーザー情報 | ユーザー管理▼           | アプリの利用状況 | 兄 - |
| 4      | 先生の管理<br>児童・生徒の管理 |          | )   |
| (5)    | インポート<br>エクスポート   |          |     |

- ⑥ 変更したい学年の▼をクリック
- ⑦ 変更したい組をクリック
- ⑧ 変更したい児童・生徒名の
  右側の マークをクリック

「更新」をクリック

※リセット後は「パスワードなし」でログイン できるので、再度パスワード設定させましょう

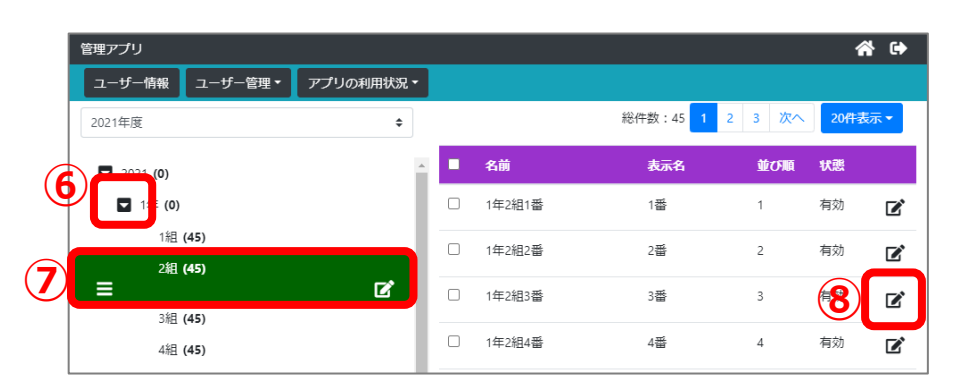

| ユーザー情報を編集                            |                           |
|--------------------------------------|---------------------------|
| 所属名 2019年度 3年 3組<br>名前 2019年度3年3組11番 | の<br>既存のパスワードを変更する。<br>ON |
| 表示名 11番                              |                           |
| シングルサインオン                            |                           |
| 用アカウント1<br>シングルサインオン<br>田アカウント2      |                           |
| 有効な状態にする。                            | 空欄で 更新 キャンセル              |
| 既存のバスワードを変更する。                       | , パスワード無になります             |
|                                      |                           |
| パスワードの確認                             | 新 キャンセル                   |